**Carnegie Mellon University** Enrollment Services

# S3 Course Coreqs & Prereqs Guide

## S3 Admin Console Course Coreqs & Prereqs Guide

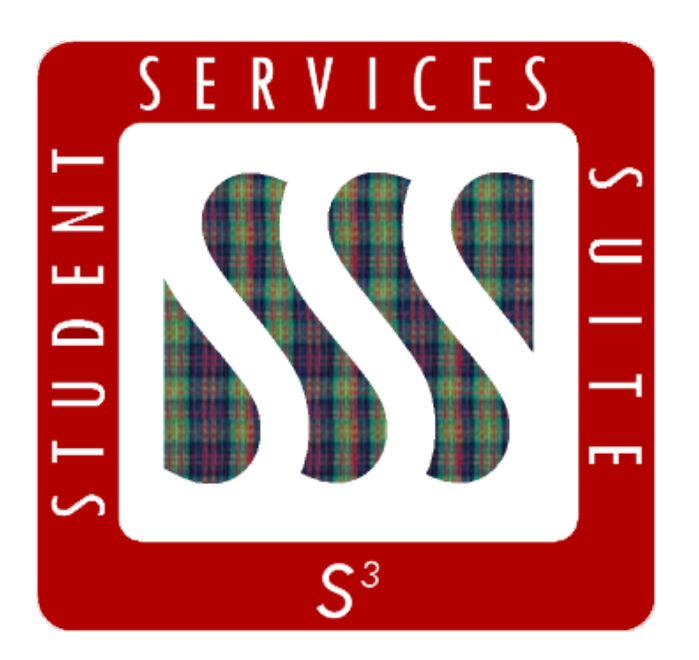

This guide contains information about entering course prerequisites and corequisites within the S3 Admin Console.

Prereqs and coreqs are to be set/entered **three weeks** before each semester registration period begins. They are set by course, not course section.

| Getting Started                              | 4  |
|----------------------------------------------|----|
| Setting Corequisites                         | 5  |
| Setting Prerequisites                        | 7  |
| Understanding the "Add Prerequsite" Template | 9  |
| Other Terms                                  | 12 |

## Getting Started

Log into the S3 Admin Console and choose the **Course** tab.

Enter the course number into the **Course #** field and click **Find**, then click on the course.

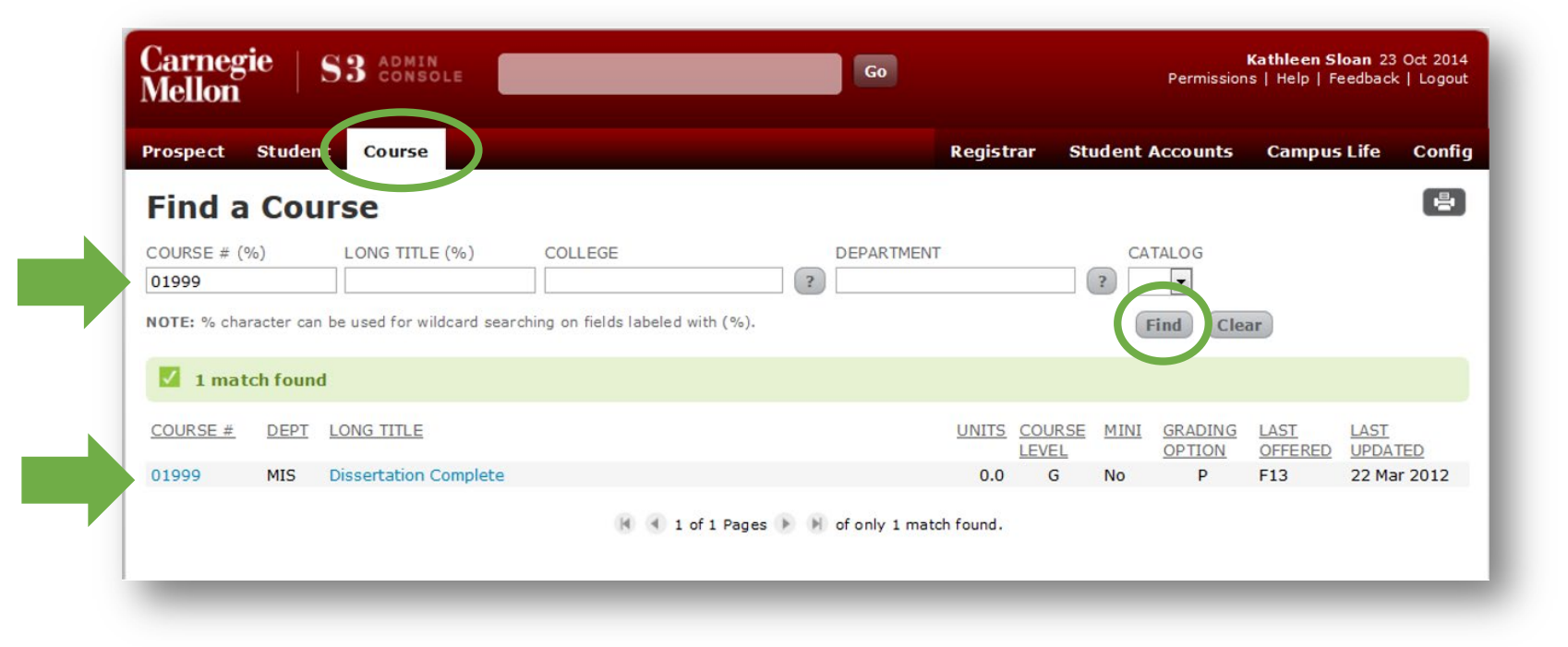

## Setting Corequisites

On the next screen, click on the **Sections** tab. This will bring up **Section Info** and **Registration** on the left side of the page. Remember to check that you are viewing the correct semester.

To set coreqs, choose **Manage Corequisites** under the Registration list.

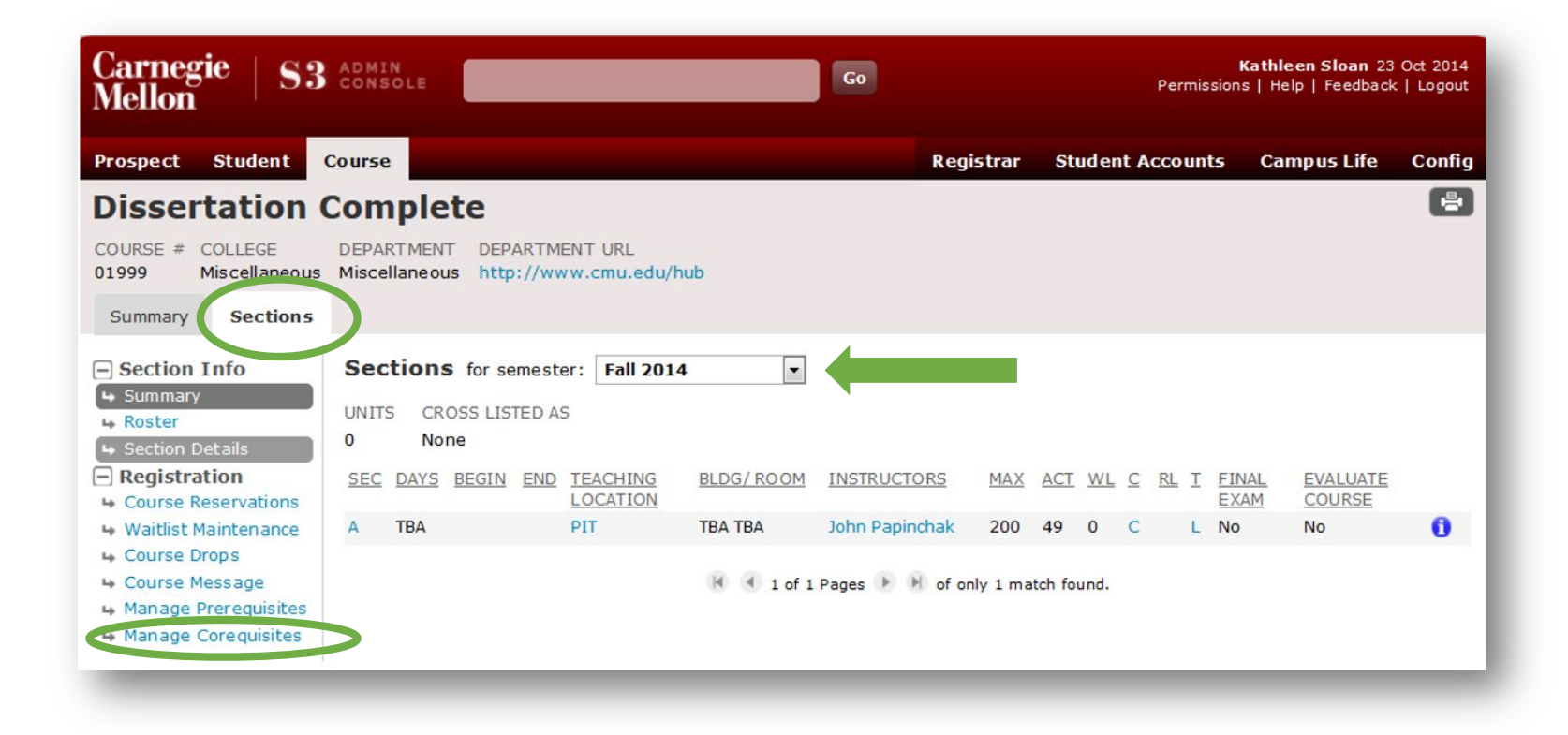

## Setting Corequisites

On the upper right hand corner of the Manage Corequisites screen, you will see a gear wheel. Clicking the gear wheel opens up a menu that allows you to add, update, or delete corequisites.

#### Choose Add Coreqs:

- In the box, enter course numbers into the box, separated by commas (ex: 15100, 15200, 15300)
- When you have finished, click Save

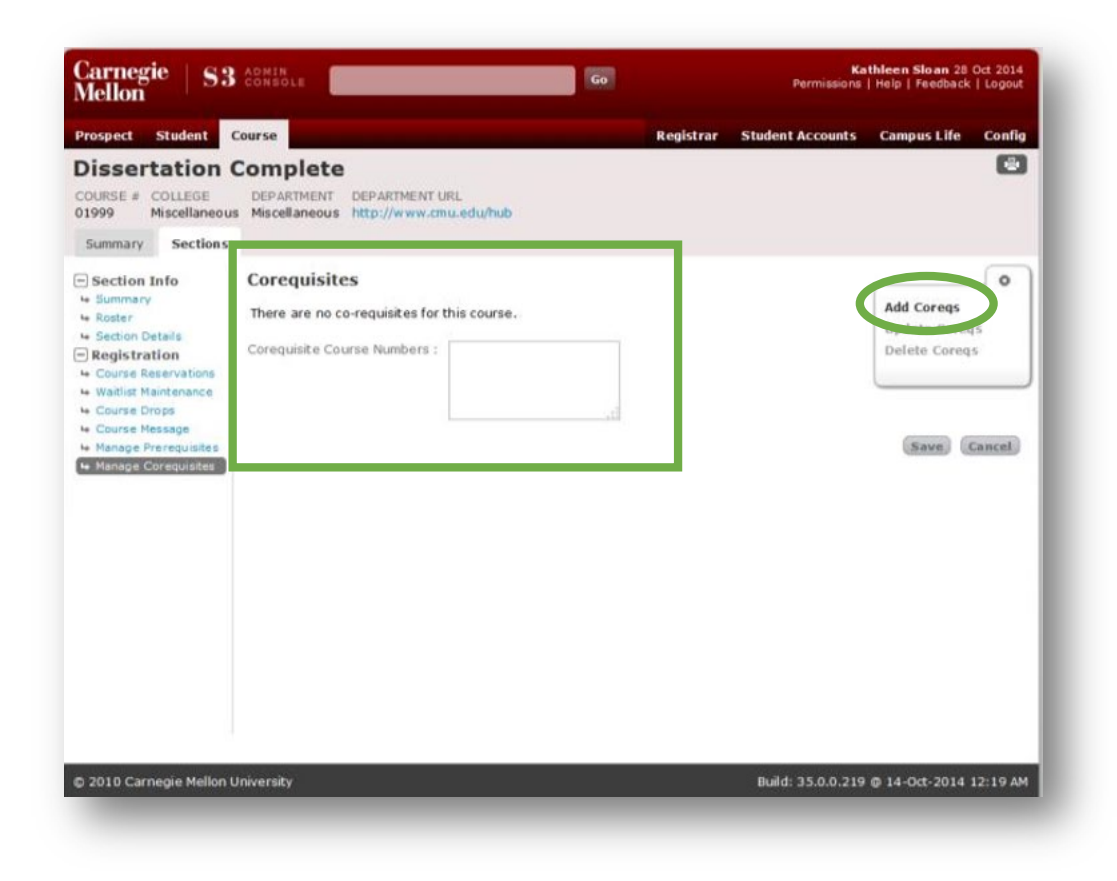

## Setting Prerequisites

To set prereqs, navigate to the **Sections** tab. Remember to check that you are viewing the correct semester.

Choose **Manage Prerequisites** under the Registration list.

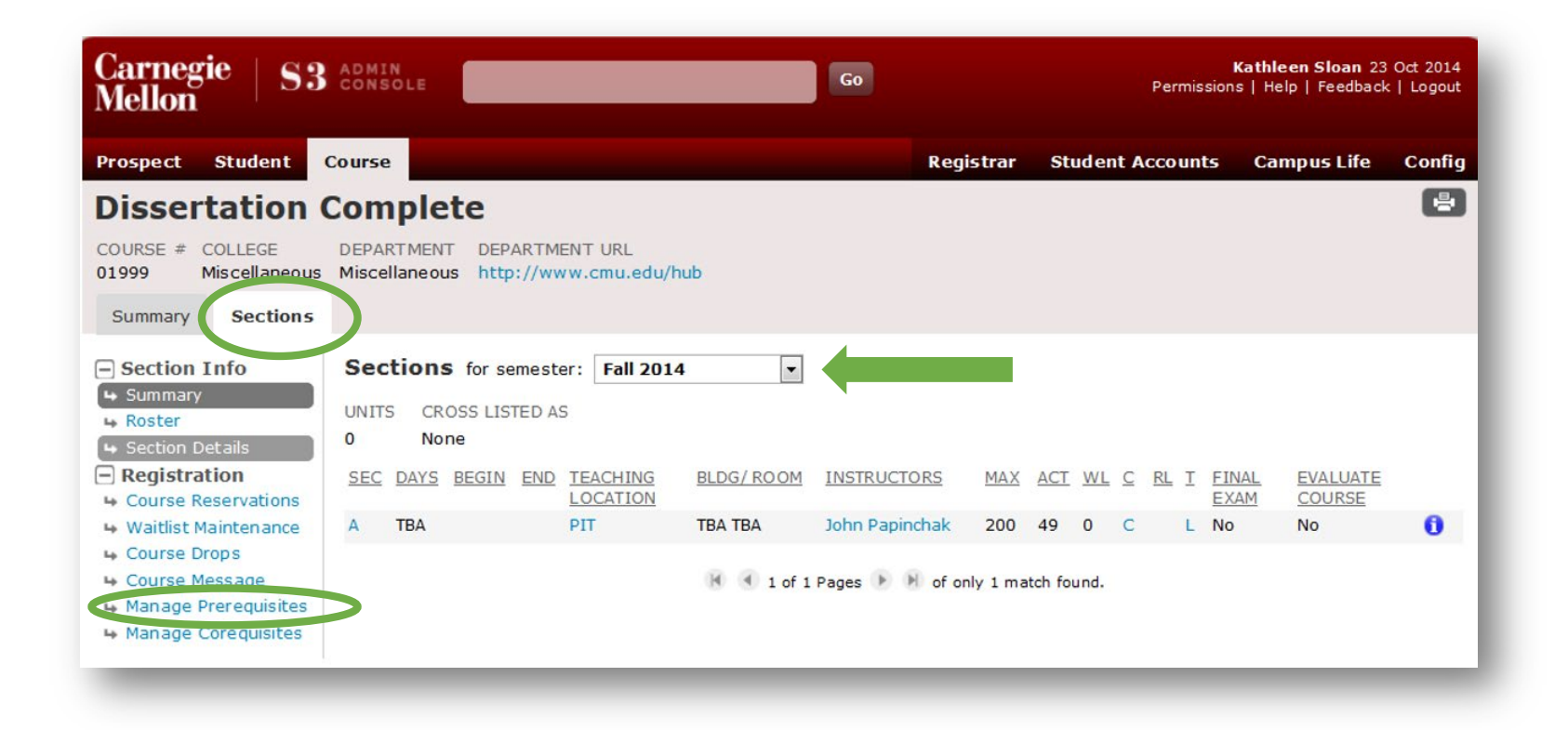

#### Setting Prerequisites

On the upper right hand corner of the Manage Prerequisites screen, you will see a gear wheel. Clicking the gear wheel opens up a menu that allows you to add, update, or delete prerequisites.

#### Choose Add Prereqs.

A drop-down menu will appear, asking you to select your Template.

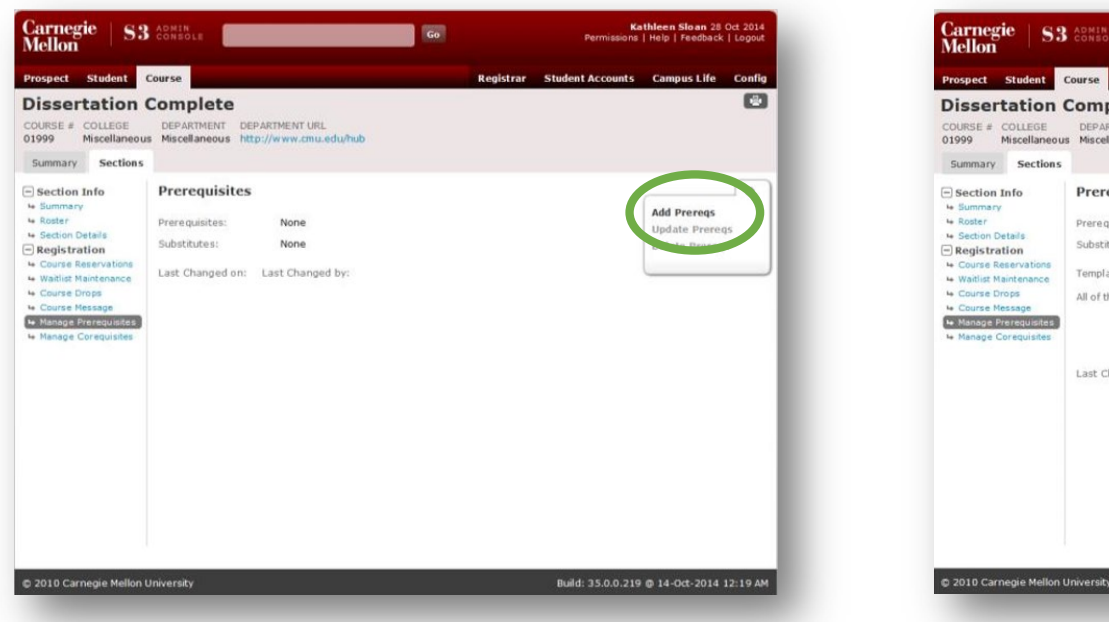

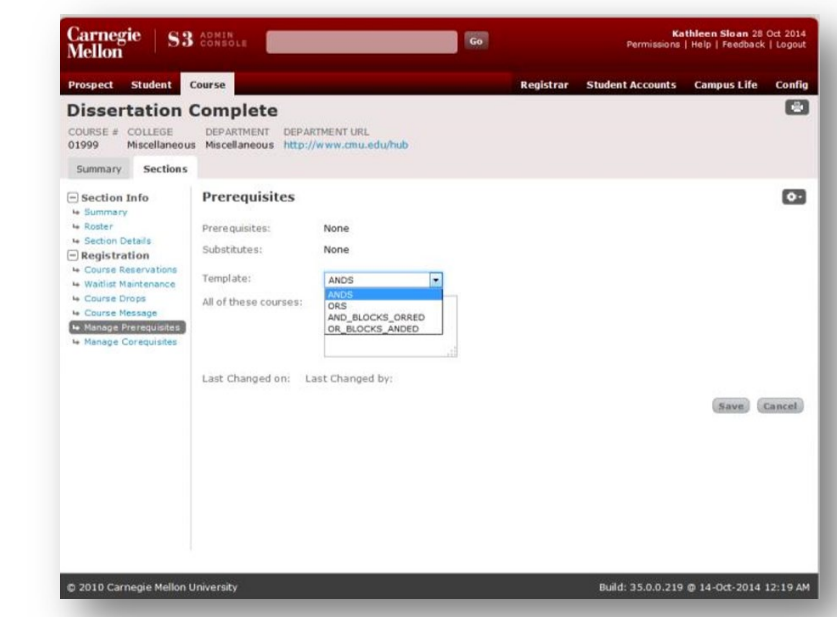

Carnegie Mellon University | S3 Coreqs & Prereqs Guide 11/2020

**ANDS**: A list of all courses that must have been taken.

- Enter course numbers into the box, separated by commas
  - Example: 15100, 15200, 15300
  - The prereq will look like this when finished: (15100 and 15200 and 15300)

**ORS**: A list of courses, one of which students must take.

- Enter course numbers into the box, separated by commas
  - Example: 20100, 20200, 20300
  - The prereq will look like this when finished: (20100 or 20200 or 20300)

## Understanding the "Add Prerequisite" Template

AND\_BLOCKS\_ORRED: A (this and this) OR (this and this) course requirement.

- Enter one set of course numbers into the boxes, separated by commas
  - Example: enter 30100, 30200, 30300 in the first box and 40100, 40200, 40300 in the second box
  - The prereq will look like this when finished: (30100 and 30200 and 30300) OR (40100 and 40200 and 40300)
  - Anther Example: enter 30100, 30200 into the first box, 30500 into the second box, and 40100, 40200, 40300 into the third box
  - The prereq will look like this when finished: (30100 and 30200) OR (30500) OR (40100 and 40200 and 40300)

To add additional blocks, click **+ADD**. A new box will appear. To remove the last box you filled in, click **-REMOVE**.

**OR\_BLOCKS\_ANDED**: A (this or this) AND (this or this) course requirement.

- Enter one set of course numbers into the first box, separated by commas
  - Example: enter 50100, 50200, 50300 into the first box and 60100, 60200, 60300 into the second box
  - The prereq will look like this when finished: (50100 or 50200 or 50300) AND (60100 or 60200 or 60300)
  - Another example: enter 50100, 51200 into the first box, 50300, 60100 into the second box, and 60200, 60300 into the third box, and 70100 into the fourth box
  - The prereq will look like this when finished: (50100 or 51200) AND (50300 or 60100) AND (60200 or 60300) AND (70100)

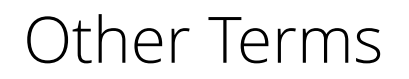

#### **Anti-Reqs (Negative Prereqs)**

When a student is not permitted to take one course if they have already taken another. This designation is decided upon by the teaching department(s) and cannot be entered on S3.

To request this designation, email the University Registrar's Office at <u>registration@andrew.cmu.edu</u>.

#### Synonyms

Synonyms are courses which are the same as, or equal to, each other. This designation is decided upon by the teaching department(s) and cannot be entered into S3.

To request this designation, email the University Registrar's Office at <u>registration@andrew.cmu.edu</u>.

Thank you for your support of the Student Services Suite (S3).

For additional questions or comments about entering coreqs and prereqs please email <u>registration@andrew.cmu.edu</u>.

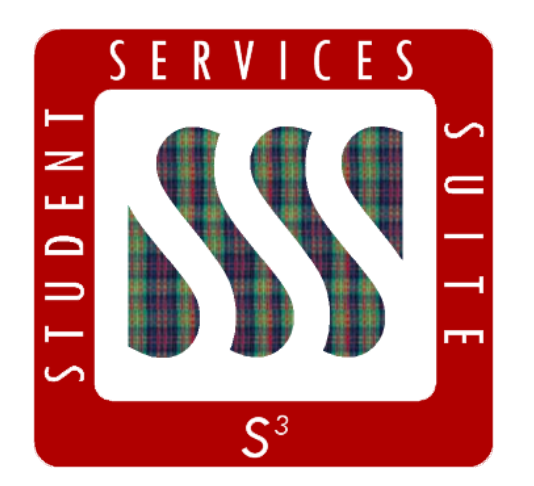

Be sure to stay tuned to the <u>S3</u> <u>Updates webpage</u> for release summaries, user documentation, training sessions, and more.

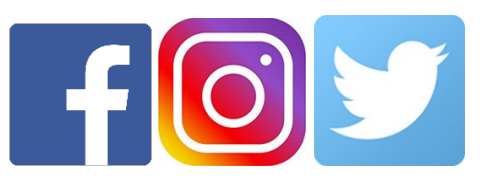

Follow **@CarnegieMellonS3** on Facebook and Instagram, or @S3CMU on Twitter, for news and updates!